# Neue Bestellung erstellen

| 2 19 6      | No.      | Mobildaten Zoeithem        | Ltscher<br>Bestelk | Dud<br>Dud | an Do        | then In    | wertung *   | DIOS     | 맨 | 9    | 19   | a a                                  |      |       | Pr  | sdukte                         |           |            |            |   |
|-------------|----------|----------------------------|--------------------|------------|--------------|------------|-------------|----------|---|------|------|--------------------------------------|------|-------|-----|--------------------------------|-----------|------------|------------|---|
| ir. Datu    | n        | Lisferant                  | Baba               | e % Sum    | e Status I   | nio Kennan | p Nitebeite | - A      |   | Such |      | •                                    |      |       |     |                                |           |            |            |   |
| 19 13.0     | 2.2020   | DIOS-Apotheke              |                    | 0.5 0.00   | I€ Geplant   | Nüler      | 16H         |          |   | 1    | M.   | Renaicity on                         | sa h | ia la | 514 | Listered                       | Dartality | Deltas     | Dartall    | T |
| 18 13.0     | 2 2020   | Nayer/Schulze Medizintech  | vik.               | 1,5 30,81  | € Erledigt   | Nüler      | 10H         |          |   | ЬÈт  | 122  | becoming.                            |      | " o " |     | Licronalia                     |           | (P)        | - CONTRACT |   |
| 17 13.0     | 2 2020   | DIOS-Dental USA            |                    | 3,5 43,58  | C Geplant    | Neier      | 16H         |          |   | -    | 127  |                                      |      | 0     | 0   |                                |           | 60         |            |   |
| 16 13.0     | 2 2020   | Dentaldepot Hansen & Co.   |                    | 2,5 04,07  | C Geplant    | Meier      | 1tH         |          |   |      | 131  |                                      | 1    | 2     | 0   |                                |           | 00         |            |   |
| 15 13.0     | 2 2020   | DIOS Apotheke              |                    | 0,5 0,00   | C Geplant    | Niller     | 18H         | 1        |   |      | 71   |                                      | 0    | 0     | 0   |                                |           | 60         |            |   |
| 14 31.0     | 5.2016   | Nayer\$Schulze Medizintech | rik.               | 1,5 34,38  | C Geplant    |            |             |          |   |      | 71   |                                      | 1    | 0     | 0   | Manael Cristeline Madhietacher |           |            |            |   |
| 13 23.0     | 5.2016   | Dentaldepot Hansen & Do.   |                    | 2,5 85.55  | i€ Geplant   |            |             |          |   | 11   | 1    | 2Prop Alkohol 5000ml Kanister        | 2    | 3     | 0   | Manager Scholm Madrideche      | 123ad     | ■ 21.74 €  |            |   |
| 12 23.0     | 5.2016   | Nayer/Schulze Medizintech  | vik 👘              | 0.5 52.09  | C Offen      |            |             |          |   |      | 59   | Abhamefecter offerer Lottel # 5.0    | - 2  | 5     | 3   | Dentaldenot Hansen & Co.       | 4964374   | E 42 90 E  |            |   |
| 10 03.0     | 5.2016   | Naye/Schube Medicined      | nk 👘               | 0.5 95.33  | C Stomient   | veci       |             |          |   |      | 136  | aCI0.9.3: IEEEGATION Series on       | - 0  | 0     | 0   | e er romangen i i Brittin G.G. | 1001014   | (F)        |            |   |
| 8 03.0      | 5.2016   | DIDS-Dental USA            |                    | 3.5 35.05  | i€ Geplant : | sche       |             |          |   |      | 120  | abbraterial steel 6.0M.345 per       | 0    | 0     | 0   | Dentaldenst Hansen & Co        | 255849    | E 142 44 € |            |   |
| 7 03.0      | 5 2016   | Dentaldepot Hansen & Co.   |                    | 2,5 18,74  | € Retour :   | ichl .     |             | ¥        |   |      | 2    | Allacomo Composite                   | 1    | 4     | 0   | Maard Schulze Medizintechn     | 111       | E 47 18 C  |            |   |
|             |          |                            |                    |            |              |            |             |          |   |      | 48   | AL 5 Nooket 500a                     | - ŝ  | 20    | 20  | Deptaldepot Harpero & Co.      | 873451    | E 233 96.C |            |   |
|             |          | Bestellung                 | Mr. 19 -           | 13.02.20   | 20           |            |             |          |   |      | 4    | Altrinoplant Attionmentarial         | - Ň  | 3     | 0   | Dentaldenot Hansen & Co.       | 112222222 | 12 67€     |            |   |
| el-Position | en Freid | Positionen Lieferungen     |                    |            |              |            |             |          |   | 117  | 3    | Aliconed Tupler                      | 60   | 23    | 100 | DIDS-Applieke                  | 3342534   | ■ 13.38€   |            |   |
|             |          |                            |                    |            |              | P          | C           |          |   |      | 101  | abol Richternsichtber                | - 0  | 0     | 0   |                                |           |            |            |   |
| 05. MI      | ooust.   |                            | o essell-Nit.      | merge b    | en ag        | cingang    | 210042      | <b>^</b> |   |      | 106  | anlog SDREW-LINE Inclantat, Prom     | - 0  | 0     | 0   |                                |           |            |            |   |
| 0           |          |                            |                    |            | 6            | 0          | Geplani     | 1        | • |      | 126  | AMLOG® Laboringlant at Ø 5.0         | 0    | 0     | 0   | Dentaldepot Hansen & Co.       | 48643     | € 92.06€   |            |   |
|             |          |                            |                    |            |              |            |             |          |   |      | 130  | ammes Lates Gr. 71/2.50 Paar         | 0    | 0     | 0   |                                |           | æ          |            |   |
|             |          |                            |                    |            |              |            |             |          | ø |      | 129  | ammex Latex Powder Free Dir, Gr. 6   | 0    | 0     | 0   |                                |           | œ          |            |   |
|             |          |                            |                    |            |              |            |             |          |   |      | 79   | anasil Haltlack                      | 0    | 0     | 0   |                                |           | 96         |            |   |
|             |          |                            |                    |            |              |            |             |          |   |      | 118  | andschuh Größe M                     | 0    | 0     | 0   | Dentaldepot Hansen & Co.       |           | ⊞ 5.85€    |            |   |
|             |          |                            |                    |            |              |            |             |          |   |      | - 95 | arpule Einweg/Injektionsnadeln 0.4 x | 0    | 0     | 0   | Mayer&Schulze Medizintechn     | 8978      | € 10.48€   |            |   |
|             |          |                            |                    |            |              |            |             |          |   |      | 134  | aniere® OP Mantel Classic SP         | 0    | 0     | 0   | Dentaldepot Hansen & Co.       | 187634    | ■2,43€     |            |   |
|             |          |                            |                    |            |              |            |             |          |   |      | 40   | Atroel Ernail Properation blau 6g    | 1    | 1     | 0   | Mayer&Schulze Medizintechn     |           |            |            |   |
|             |          |                            |                    |            |              |            |             |          |   | 1.4  | 67   | Barrisse® OP Mantel Classic SP       | 10   | 8     | 15  | DIDS Apotheke                  |           | æ          |            |   |
|             |          |                            |                    |            |              |            |             |          |   |      | 125  | biomplosten, offener Löllel 8 5,0    | 0    | 0     | 0   | Dentaldepot Hansen & Co.       | 4864374   | € 41,83€   |            |   |
|             |          |                            |                    |            |              |            |             |          |   |      | 33   | Bio Oss Spongius bone substitute 0,2 | 1    | 4     | 0   | Mayer&Schulze Medizintechn     |           | 1 73,88€   |            |   |
|             |          |                            |                    |            |              |            |             |          |   |      | 56   | Bio Gide Resorbable bilayer membran  | 1    | 11    | 0   |                                |           | <b></b>    |            |   |
|             |          |                            |                    |            |              |            |             |          |   |      | 36   | Bio-Gide Resorbale bilayer membrane  | 1    | 6     | 5   | Denkaldepot Hansen & Co.       | 30802.6   | € 118.95€  |            |   |
|             |          |                            |                    |            |              |            |             |          |   |      | 35   | Bio-OSS Spongious bone substitue G   | 1    | 2     | 5   | DIDS-Apotheke                  |           |            |            |   |
|             |          |                            |                    |            |              |            |             |          |   |      | 13   | Brevest M1                           | 2    | 3     | 0   | DIDS-Dental USA                | FA3534    | € 11,15€   |            |   |
|             |          |                            |                    |            |              |            |             | ~        |   |      | 34   | Caled Richtpergichtber               | 1    | 1     | 0   | MavelSchulze Medizintechn      |           | æ          |            |   |

Über oben markierten Neu-Button wird eine neue Bestellung generiert.

| ha 1 |                                |            |          | 5 |
|------|--------------------------------|------------|----------|---|
| Nr.  | Name                           | Kunden-Nr. | Rabatt % | ^ |
|      | 4 Dentaldepot Hansen & Co.     | 9789fh     | 2,5      |   |
|      | 1 DIOS-Apotheke                | 12345      | 0,5      |   |
|      | 2 DIOS-Dental USA              | 4578       | 3,5      |   |
|      | 3 Mayer&Schulze Medizintechnik | 98674      | 1,5      |   |
|      |                                |            |          |   |
|      |                                |            |          |   |

Wählen Sie in dem folgenden Fenster *Lieferant* bitte den *Lieferanten* aus, bei dem die *neue Bestellung* erfolgen soll.

| nnung      |          |          |
|------------|----------|----------|
| che        |          | <u> </u> |
| Nr.        | Name     | ^        |
|            | 1 Müller |          |
|            | 2 Meier  |          |
|            |          |          |
|            |          |          |
|            |          |          |
|            |          |          |
|            |          |          |
|            |          |          |
|            |          |          |
|            |          |          |
|            |          | ·        |
|            |          |          |
| OK         |          | Abbruch  |
| <u>о</u> к |          | Abbruch  |

Abbildung 2

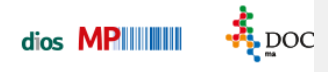

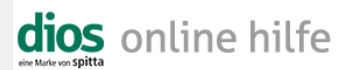

Anschließend wird der Bestellung im Auswahlfenster Kennung die korrekte Kennung zugewiesen.

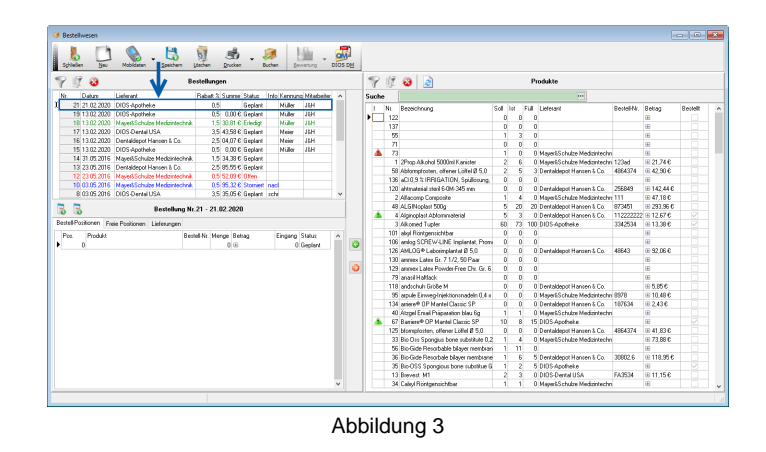

Abschließend wurde in der Bestellungen-Tabelle eine neue Bestellungszeile für diese Bestellung erzeugt.

#### **Register Bestellpositionen**

Soll die *Bestellung*, bei dem zuvor ausgewählten *Lieferanten* dios-Apotheke erstellt werden, empfiehlt es sich die Tabelle *Produkte* nach diesem *Lieferanten* zu filtern.

| Former<br>Sectors<br>Sectors<br>Sect |                                                             |                                                                                                    |                |  |  |  |  |  |  |  |  |  |  |
|----------------------------------------------------------------------------------------------------|-------------------------------------------------------------|----------------------------------------------------------------------------------------------------|----------------|--|--|--|--|--|--|--|--|--|--|
| 🌱 🗊 🥹 Bestellungen                                                                                                    | T () 2 2                                                    | Predukte                                                                                              |                |  |  |  |  |  |  |  |  |  |  |
| Nr. Datum Lieferant Rabatt % Summe Status Info Kenn                                                                                                    | ung Mitabeler A Suche                                       | -                                                                                                    |                |  |  |  |  |  |  |  |  |  |  |
|                                                                                                    | 30H 30H 30H 30H 30H 30H 30H 30H 30H 30H 80H 80H 80H 80H 80H | Poddika @)Ala Froduka  mar Browinsteriden nat Lobomsteriden nar Growinsteriden nar Konignationartital |                |  |  |  |  |  |  |  |  |  |  |
| 12 2305 2016 HayerSchutze Hedanice 0.5 52 2006 Otten<br>10 3305 2016 HayerSchutze Hedanice 0.5 59 32 C Stanier nacl<br>8 3305 2016 (HayerSchutze Hedanice 0.5 53 20 C Stanier Inacl<br>9 3305 2016 (HayerSchutze Hedanice 0.5 25 118,74 C Retour I schl                                                                                                    | V I Nr. Bezeichnung                                         | ten Orden<br>stillt<br>Sol Itt Füll Lieferant Bestelf-Nr.                                             | Betrag Beate A |  |  |  |  |  |  |  |  |  |  |
| Bestellung Nr.19 - 13.02.2020                                                                                                    | A la la il alu us au A                                      | 60 73 100 DIOS Apotheke 3342534                                                                       | H 13,38 C 🖂    |  |  |  |  |  |  |  |  |  |  |

Mithilfe des grünen Pfeil-Buttons werden nun die markierten Datensätze aus der Tabelle Podukte in die Bestellung-Tabelle, genauer in das Register Bestell-Positionen, hinzugefügt.

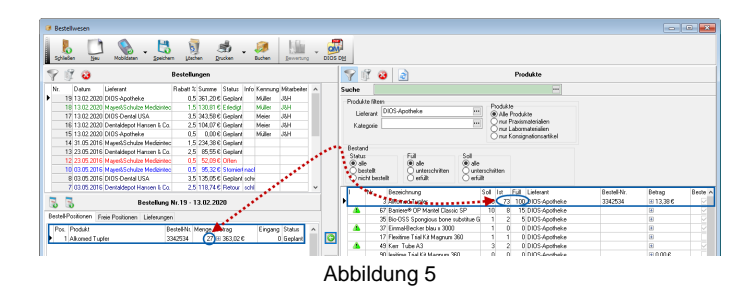

Die zu bestellende Menge des Produktes ergibt sich aus der Differenz zwischen Füll- und Ist-Bestand.

Sobald die geplante Bestellung über den Dokumentendrucker ausgedruckt wird, ändert sich der zugehörige Status zu Offen. Um dies mit einem Blick erfassen zu können, wird die Schrift einer Bestellung mit dem Status offen in roter Schriftfarbe dargestellt. Der Status lässt sich natürlich auch manuell über das Drop-Down-Feld anpassen.

Spitta GmbH 0 28 64 / 94 92 - 0 www.dios.de

### **Register Freie Positionen**

| 😻 Bestellwe   | esen                                    |                                  |                   |                      |                   |                      |                 |                      |                  |                                                      |                                                                                                    |                    |                                                 |             |             | • 💌     |
|---------------|-----------------------------------------|----------------------------------|-------------------|----------------------|-------------------|----------------------|-----------------|----------------------|------------------|------------------------------------------------------|----------------------------------------------------------------------------------------------------|--------------------|-------------------------------------------------|-------------|-------------|---------|
| 6             |                                         | ) . 🖪                            | b                 | \$.                  |                   | Shi                  |                 |                      |                  |                                                      |                                                                                                    |                    |                                                 |             |             |         |
| Sphielen      | Nobi                                    | datan Speicher                   | n Löschen         | Drucken              | Buchen            | Lewertung            | 010             | 5 0년                 | ****             |                                                      |                                                                                                    |                    |                                                 |             |             |         |
| 82            | 3                                       |                                  | Bestellung        | en                   |                   |                      |                 | 70                   | • 🕹              | 2                                                    |                                                                                                    |                    | Produkte                                        |             |             |         |
| Nr. De        | shan Lisferard                          |                                  | Reberation        | annie Stehus I       | nfo Kennur        | g Mateiler           | ^               | Suche                |                  |                                                      |                                                                                                    |                    | H                                               |             |             |         |
| 19 13         | 3.02 2020 DIOS 44                       | otheke                           | 0.5 3             | 51.20€ Gepler#       | Muller            | JSH                  |                 | Produkte             | (Res)            |                                                      |                                                                                                    |                    |                                                 |             |             |         |
| 18 13         | 3.02.2020 Najer&S                       | chulze Medizintec                | 1.5 1             | 0.81 C Erledigt      | Muller            | JAH                  |                 | Lieles               | 74 E             |                                                      |                                                                                                    | Phoduk Me          | inst is to                                      |             |             |         |
| 16 13         | 3.02.2020 Drus-De<br>3.02.2020 Dantalda | entel Usin<br>Incit Hannen & Co. | 25.1              | MIRE General         | Meier             | 3971                 |                 | Katace               |                  |                                                      |                                                                                                    | 0 One P            | raxismaterialien                                |             |             |         |
| 15 13         | 3 02 2020 DIOS 4p                       | otheka                           | 0.5               | 0,00€ Gepler#        | Miller            | JSH                  |                 | rosege               |                  |                                                      |                                                                                                    | - OneL             | abornaterialien                                 |             |             |         |
| 14 31         | 05.2016 Naper&S                         | chuize Medizintec                | 1,5 2             | 34,38€ Geplant       |                   |                      |                 | 0.1.1                |                  |                                                      |                                                                                                    | O Maria            |                                                 |             |             |         |
| 13 23         | 3.05.2016 Denitalde                     | spot Hansen & Co.                | 2,5 1             | 5,55 € Geplant       |                   |                      |                 | Status               |                  | Fal                                                  | Sol                                                                                                    |                    |                                                 |             |             |         |
|               | 3.05.2016 Najer&S                       | chulze Medizintec                | 0,5 1             | \$2,09 € Otten       |                   |                      |                 | () ale               |                  | 🖲 ala                                                | ुवन                                                                                                    |                    |                                                 |             |             |         |
| 10 03         | 3.05.2016 Najel\$5                      | chulze Mediziniec                | 0.5               | 6.32 6 Stomet        | aci .             |                      |                 | Obeste               | eR<br>Lisastalit | Ounterschritten                                      | Out                                                                                                    | terschilden        |                                                 |             |             |         |
| 2.01          | 105 2016 Destalde                       | not Manager & Co.                | 25.1              | 10 74 C Batter       | che<br>chi        |                      | ~               | - Onen               | - Charling and   | Otenan                                               | () an                                                                                                    | -                  |                                                 |             |             |         |
| 1.00          |                                         |                                  |                   |                      |                   |                      |                 | I N                  | ak. B            | lezeichnung                                          |                                                                                                    | Sol Ist            | Füll Lieferant                                  | Bestell-Nr. | Betrag      | Beate A |
| 6 6           |                                         | Bestellung                       | Nr.19 - 13.       | 02.2020              |                   |                      |                 |                      | 73               |                                                      |                                                                                                    | 1 0                | 0 Mayer&Schulee Medizintech                     | n           |             | 1       |
| Bestel-Pariti | ionen Freie Pools                       | oren Liefesunger                 |                   |                      |                   |                      |                 |                      | 6 /4             | aginopeant notorminaterial                           | - 00                                                                                                    | 10 0               | U Derraidepot Jansen & Co.<br>16 0100 Aasterija | 11222222    | 12.67 C     | - M     |
| Pre           | Denkela                                 |                                  | Rented No.        | Manage Ration        | 6                 |                      | -               |                      | 22.0             | anevery or Marios Lists<br>are la Finanz Joint tonor | arleis 0.4                                                                                                    | 300 197            | ManakSchulm Machristert                         | 1978        | E 10646     | - F     |
| 1 TOL 1       | Ration® OP Mark                         | el Davio SP                      | ueutent.          | 7 (iii () no.        |                   | gerg Stells          | îlla            |                      | 29 0             | Hohesared 1% Gel N2                                  |                                                                                                    | 10 E               | 20 Mayer&Schulze Medizintech                    | n           |             |         |
|               | same of the                             | o como or                        |                   | 1 100 0,000          |                   | o depar              |                 | 4                    | 15 C             | Jip F Tripack                                        |                                                                                                    | 150 139            | D Dentaldepot Hansen & Co.                      | 131234      | H 14,58 C   | E E     |
|               |                                         |                                  |                   |                      |                   |                      | zu              | Bestellung h         | hinzufüg         | en System Hygiene MD 5                               | 30 Zener                                                                                                    | 12 10              | D Dentaldepot Hansen & Co.                      | 1234        | H 75,83 C   | 2       |
|               |                                         |                                  |                   |                      |                   |                      |                 |                      | 37 E             | inmal/Becker blau i 3000                             |                                                                                                    | 1 0                | 0 DIOS-Apotheke                                 |             | 8           | 1.5     |
|               |                                         |                                  |                   |                      |                   |                      |                 |                      | 49 K             | er Tube A3                                           |                                                                                                    | 3 2                | 0 DIOS-Apoheke                                  |             | 8           |         |
|               |                                         |                                  |                   |                      |                   |                      |                 | 1 <b>*</b>           | 45.0             | IptBond FL 1 Prime Binl<br>CBCull UNE Leaderstate B  | and the first state of the state of the stat | 1 0                | 0 DIOS-Apoheke                                  |             |             |         |
|               |                                         |                                  |                   |                      |                   |                      |                 | 1                    | 30 S             | CHEW-ONE Imparitat, P                                | ronione U                                                                                                    | 1 0                | 0.005-Apoheke                                   |             |             |         |
|               |                                         |                                  |                   |                      |                   |                      |                 | 1 A                  | 72 T             | estpeodukt 1                                         |                                                                                                    | 1 0                | 0 DIOS-Apptheke                                 |             |             |         |
|               |                                         |                                  |                   |                      |                   |                      |                 |                      | 50 Z             | alstofflicher 4-5 cm                                 |                                                                                                    | 1 0                | 0 DIDS-Apotheke                                 |             | <b>30</b>   |         |
| ¢             |                                         |                                  |                   |                      |                   | >                    | *               | ¢                    |                  |                                                      |                                                                                                    |                    |                                                 |             |             | *       |
|               |                                         |                                  |                   |                      |                   |                      | Α               | bbil                 | du               | ing 6                                                |                                                                                                    |                    |                                                 |             |             | d       |
|               |                                         |                                  |                   |                      |                   |                      |                 |                      |                  |                                                      |                                                                                                    |                    |                                                 |             |             |         |
| Bestätige     | en                                      |                                  |                   |                      |                   |                      | _               |                      |                  |                                                      |                                                                                                    |                    |                                                 |             |             | ×       |
| ?             | Der Stan<br>Soll das                    | dardliefera<br>Produkt tr        | ant des<br>otzdem | Produkte<br>hinzugef | : "Carp<br>ügt un | ule Einv<br>d der er | /eg-lr<br>tspre | jektions<br>chende S | inade<br>Stand   | eln 0,4 x 38mm<br>lardlieferant ar                   | 27G"<br>igepa                                                                                                    | weicht<br>sst werd | vom Lieferanten de<br>den ?                     | er aktuelle | en Bestellu | ng ab.  |
|               |                                         |                                  |                   | Ja                   |                   | N                    | ein             | Ab                   | obruc            | h Alle N                                             | ein                                                                                                    | AI                 | leja                                            |             |             |         |

Abbildung 7

Wird ein *Produkt* von einem anderen *Lieferanten* zu dieser *Bestellung* hinzugefügt, erscheint das zu bestellende *Produkt* nach einer Sicherheitsabfrage in dem Register *Freie Positionen*.

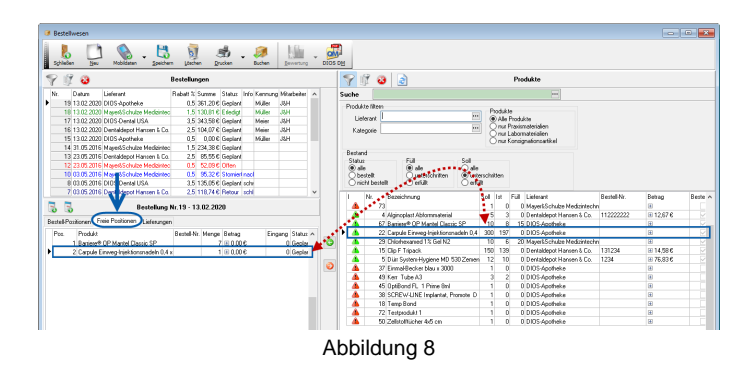

In dieses Register werden alle Produkte gespeichert, die

über einen anderen Standard-Lieferanten als den Bestellungs-Lieferanten und/oder

über keine Bestellnummer

#### verfügen.

Die *Produkte* aus dem Register *Freie Positionen* werden beim Ausdruck auf den Dokumentendrucker der Praxis unter der *Bestellung* als *Freie Positionen* tabellarisch aufgeführt.

## **Register Lieferungen**

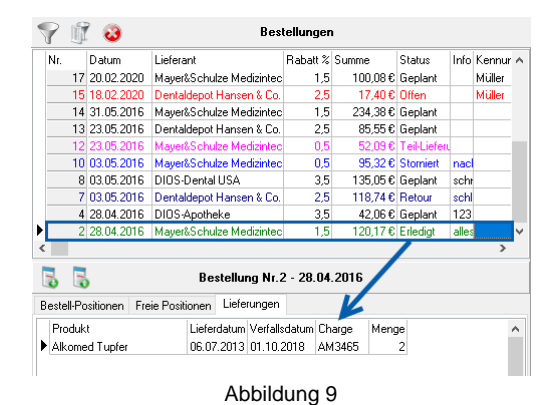

Wird eine *Lieferung* zu einer gespeicherten *Bestellung* über die *Produktverwaltung* verbucht, erfolgt ein zugehöriger Eintrag in dem Register *Lieferungen*. Der *Status* der *Bestellung* ändert sich automatisch zu *Erledigt*.